### 집판다 앱 이용안내

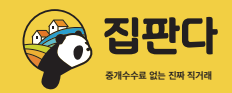

# 중개수수료 없는 진짜 직거래, 집판다

삼성, LG 휴대폰 ▶ 구글플레이 (그 외 안드로이드) / 애플 아이폰 📥 앱스토어

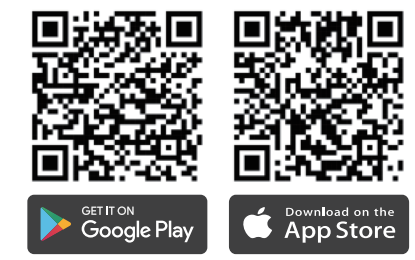

 사용하고 있는 휴대폰 종류를 확인하신 후 각 앱 마켓에 들어가서 '집판다'로 검색하신 후 결과 화면에 나온 집판다에 설치 또는 받기를 누르시면 설치할 수 있습니다.

휴대폰의 카메라 기능을 실행하신 후
우측에 있는 QR코드를 비추면 나오는 링크를
누르셔도 앱 마켓 집판다 화면으로 이동할
수 있습니다.

| 진짜 부동산 직거래                                                                       | 모든 수수료 무료                                               | 간편한 매물등록                                                                               | 편리한 부동산 계약                                                                                         |  |  |  |
|----------------------------------------------------------------------------------|---------------------------------------------------------|----------------------------------------------------------------------------------------|----------------------------------------------------------------------------------------------------|--|--|--|
| <b>직거래만 합니다!</b><br>공인중개사 없이 당사자끼리<br>직접 하는 부동산 거래만<br>지원합니다.<br>(매매, 전세, 월세 포함) | <b>무료입니다!</b><br>중개수수료 무료!<br>집판다 이용료, 매물 광고비<br>모두 무료! | <b>간편합니다!</b><br>복잡한 매물등록, 매물광고<br>집판다가 도와 드립니다.<br>집판다 매물 게시에 대해<br>간단한 동의만 하시면 걱정 끝! | <b>편리합니다!</b><br>직접 방문하지 않고<br>전국 어디서나 매물을 보고<br>연락할 수 있습니다.<br>직접 만나지 않고 채팅으로<br>계약 협의를 할 수 있습니다. |  |  |  |

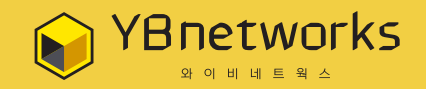

와이비네트웍스주식회사 **주소**: 서울특별시 강남구 논현로 726 와이비빌딩 4층 **사업자번호**: 514-86-00783 대표메일: help@ybnet.works

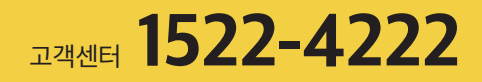

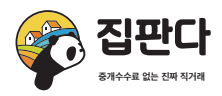

...l 🗢 🔳

### 회원가입 방법

간편 회원가입으로 복잡한 가입 절차 없이 SNS 간편 로그인으로 쉽게 회원가입이 완료됩니다.

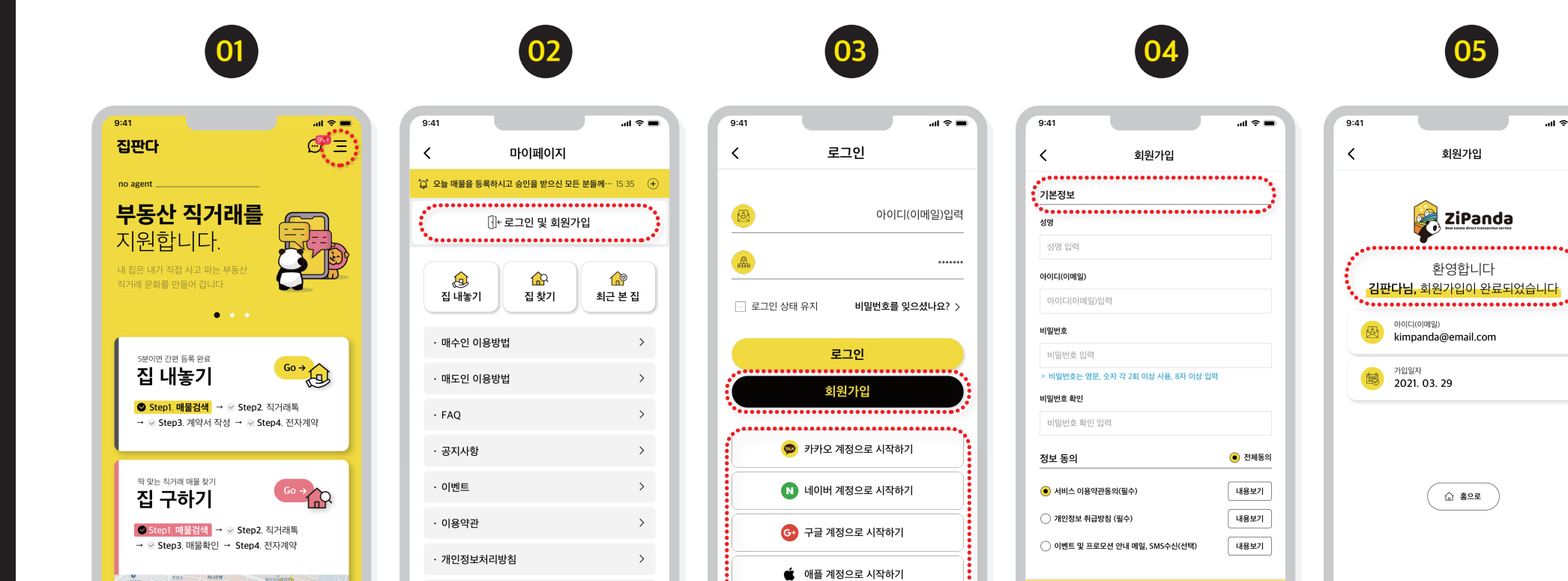

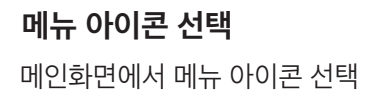

धन्छ इल्रहमेश का 25

신한운행

25

BH2198111 0 892542

회원가입 선택 메뉴에서 회원가입 선택 >

• 매물관리규정

SNS 간편 로그인 이메일 회원가입 또는 SNS 간편 로그인 선택

•

회원 정보 입력 회원정보 입력 및 약관동의

완료

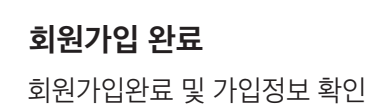

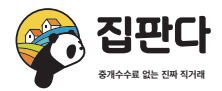

## 매물 간편 등록 방법 ※ 등록된 매물의 정확한 정보를 확인하기 위하여 고객센터에서 전화연락이 올 수 있습니다.

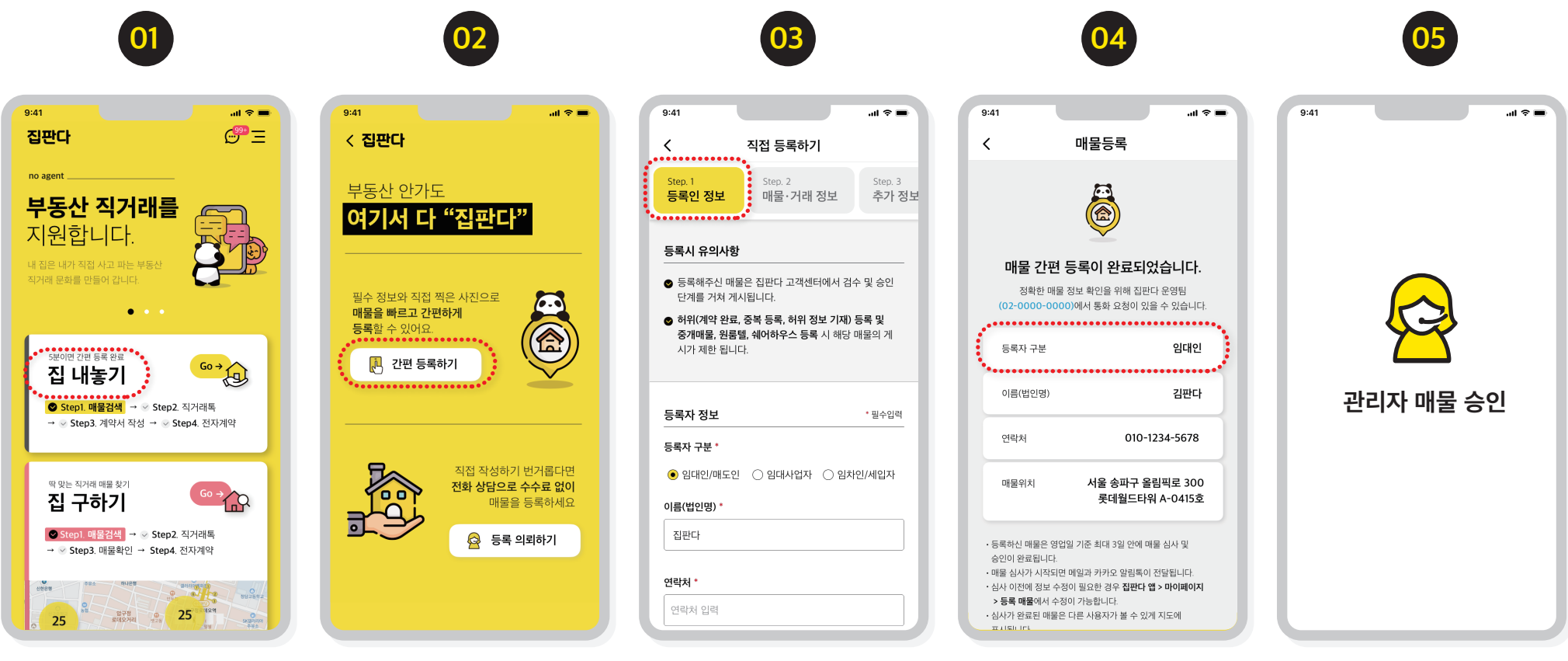

집 내놓기 선택

집판다에 로그인 후 메인화면 에서 집 내놓기 선택 **간편 등록하기 선택** 집 내놓기 화면에서 간편 등록하기 선택 **단계별 정보 입력** 각 단계별로 매물 및 거래 정보 입력 **등록 정보 확인** 매물등록 완료 및 등록정보 확인 **관리자 승인** 등록된 매물은 고객센터에서 정보 확인 후 승인 집판다 앱 이용안내

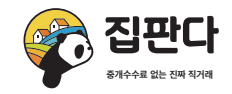

### **등록 의뢰하기 방법** ※등록의뢰한 매물의 상세한 정보를 확인하기 위하여 고객센터에서 전화연락이 오니 상세하게 답변해 주시기 바랍니다.

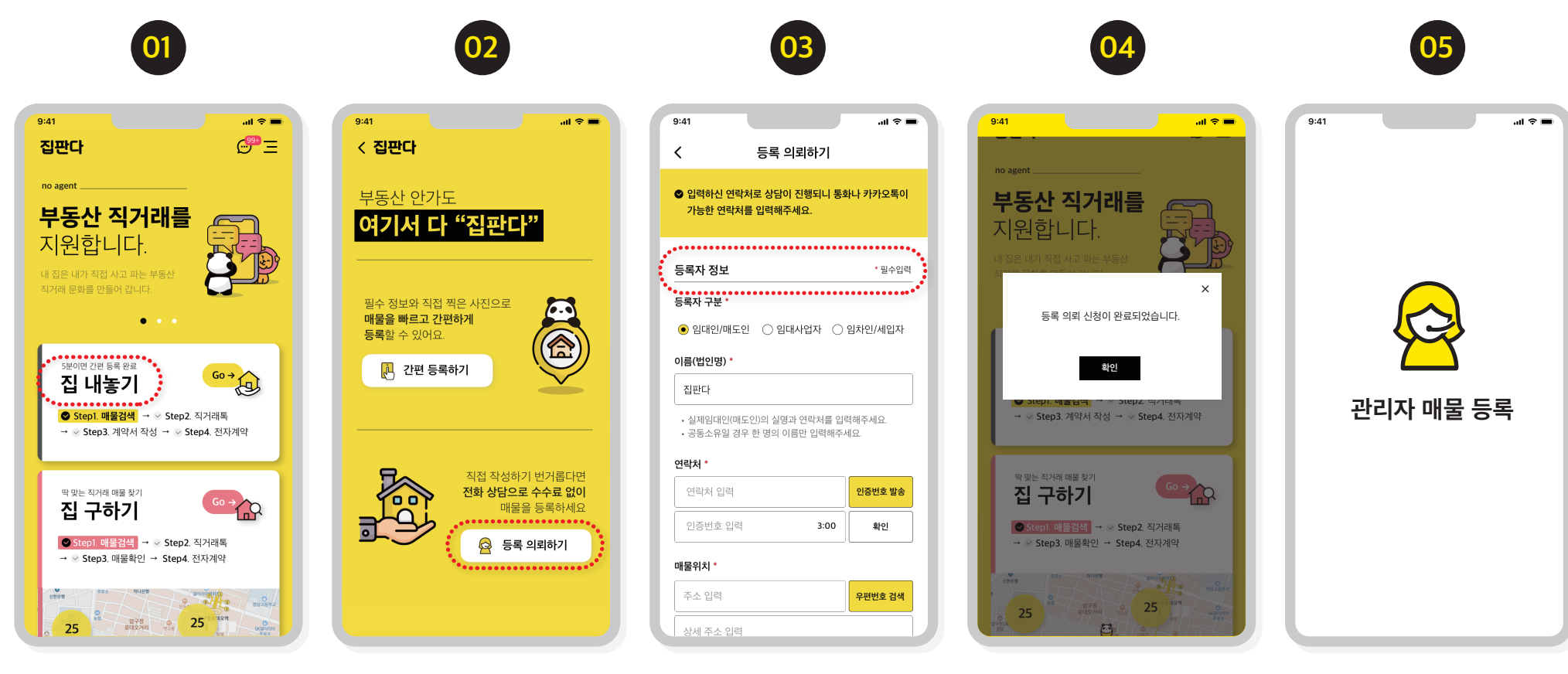

집판다에 로그인 후 메인화면 에서 집 내놓기 선택

집 내놓기 선택

**등록 의뢰하기 선택** 집 내놓기 화면에서 등록 의뢰하기 선택 **매물 기본 정보 입력** 의뢰할 매물의 기본 정보 (이름, 연락처, 주소) 등록 **등록 의뢰신청 확인** 매물 등록의뢰 완료 **관리자 매물 등록 / 확인** 고객센터에서 의뢰한 매물에 대한 정보 요청 통화 및 승인

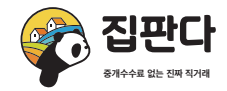

### 전자계약 방법(마도인/임대인) 회원가입 후원하시는 매물을 확인하고 매수인 또는 임차인과 판다톡으로 전자계약까지 한 번에 부동산 계약을 완료할 수 있습니다.

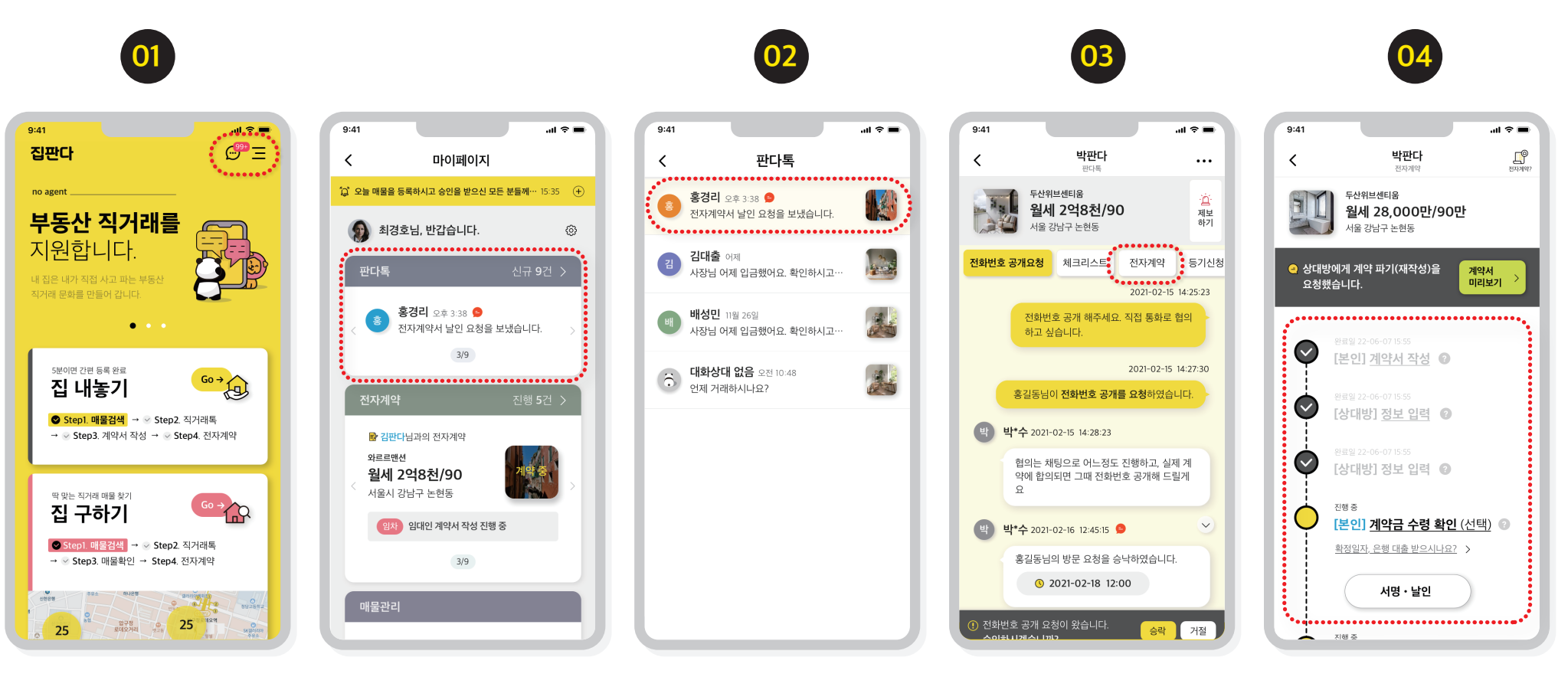

**판다톡 메세지 확인하기** '판다톡'에 수신된 톡 확인하기 (매수인/임차인이 문의한 톡

확인하기)

#### **마이페이지 판다톡 신규 메세지 확인** 매수인/임차인이 문의한 판다톡 신규 메세지를 마이페이지에서

확인하기

판다톡 리스트

판다톡 리스트에서 메세지 확인하고 대화방 들어가기 **판다톡으로 거래 진행** 안심번호로 통화, 매물 체크리스트 확인, 전자계약 진행 **전자 계약 진행하기** 매수인/임차인과 전자 계약을 위 순서로 진행하기

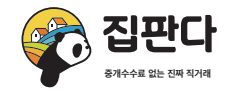

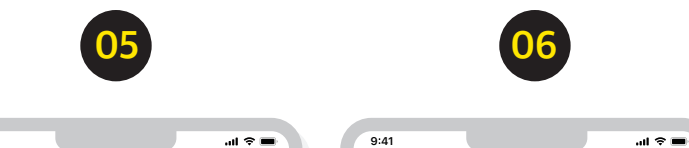

|    | 9:41           |                          | al 🗢 🔳 |  | 9:41                                               |                                                                      |                                                                |                                            |                                  | al 🕆 🔳                      |
|----|----------------|--------------------------|--------|--|----------------------------------------------------|----------------------------------------------------------------------|----------------------------------------------------------------|--------------------------------------------|----------------------------------|-----------------------------|
|    | ×              | 계약서 신청 작성                |        |  | ×                                                  |                                                                      | 계약서 미                                                          | 리보기                                        |                                  |                             |
|    | 가 계약서 신        | 청 정보 입력                  |        |  |                                                    |                                                                      |                                                                |                                            |                                  |                             |
| 분류 |                |                          |        |  | STICH SHE WERE HERE                                |                                                                      | 부동산임대차계약서 🖂 전                                                  |                                            | 세 : 영세<br>01810                  |                             |
|    | 부동산 전세         | 계약서                      |        |  | 1.9809.84<br>649                                   | 78                                                                   | 0105118                                                        |                                            | 84.84                            |                             |
|    | 스케지            |                          |        |  | 208<br>1979년 1978<br>2. 개약대용<br>제11월 11년 4년 11년    | 28/85                                                                | r gron no sizes sizent size                                    | रकेंसे प्र मध्यक्ष प्रमाण द्वारा मध्       | 08 84<br>949 84                  |                             |
|    | 고세시            |                          |        |  | N92<br>1993                                        | 0<br>0                                                               |                                                                | 환경 < W<br>환경은 개역시에 지금에고 영수<br>위험           | 8. 804X                          | )<br>8)<br>985088           |
|    | 사용시 같답?        | 구 신사물 15~64              |        |  | 512                                                | 8                                                                    |                                                                | 55                                         | 1 8                              | 198 X289                    |
|    | 지목<br>면적<br>건물 | 대<br>23.9 m <sup>3</sup> |        |  | 요가지에고 전<br>제 7.5 (1997 Brid)<br>지역 B 지역<br>일는 한 지역 | 지역에 위비했 수 있다.<br>14 순위에 있 있지만 19<br>같은 수 있다. 그지도 가역<br>같은 수사에 있지 가진다 | 는 업가인지 및 가격이었다 대용 순적하신을 각<br>입니다는 가격이었다며 다음 순적하신을 각<br>(요. YC) | 에 바라에 바라이 동구철 수 있는<br>이에요 (10월 전우 그 산리라는 동 | 2018년 24년 대학년<br>141, 순서학(67년 대학 | 에 운영하는 이상이<br>(영양)는 제가에 가장이 |
|    | 구조             | 철근콘크리트구조                 |        |  | 8 000000000000000000000000000000000000             |                                                                      | 1                                                              |                                            |                                  | •                           |
|    | 용도             | 제2종근린생활시설                |        |  |                                                    |                                                                      |                                                                | •                                          |                                  |                             |
|    | 면적             | 116 m <sup>3</sup>       |        |  | 4 9401<br>4 9401<br>740304 80 80                   | 한 전문가로 구성된 대한법                                                       | 1077-002-002-004-044-044-044-044-044-044-044                   | an an an an an an an an an an an an an a   | 9( 02)                           | - <b>*</b>                  |
|    | 보증금            |                          |        |  |                                                    |                                                                      |                                                                |                                            |                                  |                             |
|    | 금액             | 금액 입력                    | 원      |  | 다운로                                                | E                                                                    | 공유(내보                                                          | .내기)                                       | 우편의                              | 으로 받기                       |
|    | 월세             |                          |        |  |                                                    |                                                                      |                                                                |                                            |                                  |                             |
|    |                |                          |        |  |                                                    |                                                                      |                                                                |                                            | _                                |                             |

#### 전자계약서 작성

매도인(임대인)이 계약서를 작성하여 매수인(임차인)이 확인하여 확정한다.

#### 전자 계약서 날인 / 완료

잔금 확인 후 날인으로 전자계약이 최종 완료되어 다운로드 또는 메일로 발송된다.

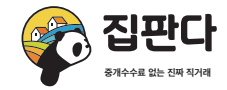

...l 🗢 🔳

전세 🕑 월세 (여유자)

۲

전자계약 방법(마수인/임차인) 회원가입 후원하시는 매물을 확인하고 매도인 또는 임대인과 판다톡으로 전자계약까지 한 번에 부동산 계약을 완료할 수 있습니다.

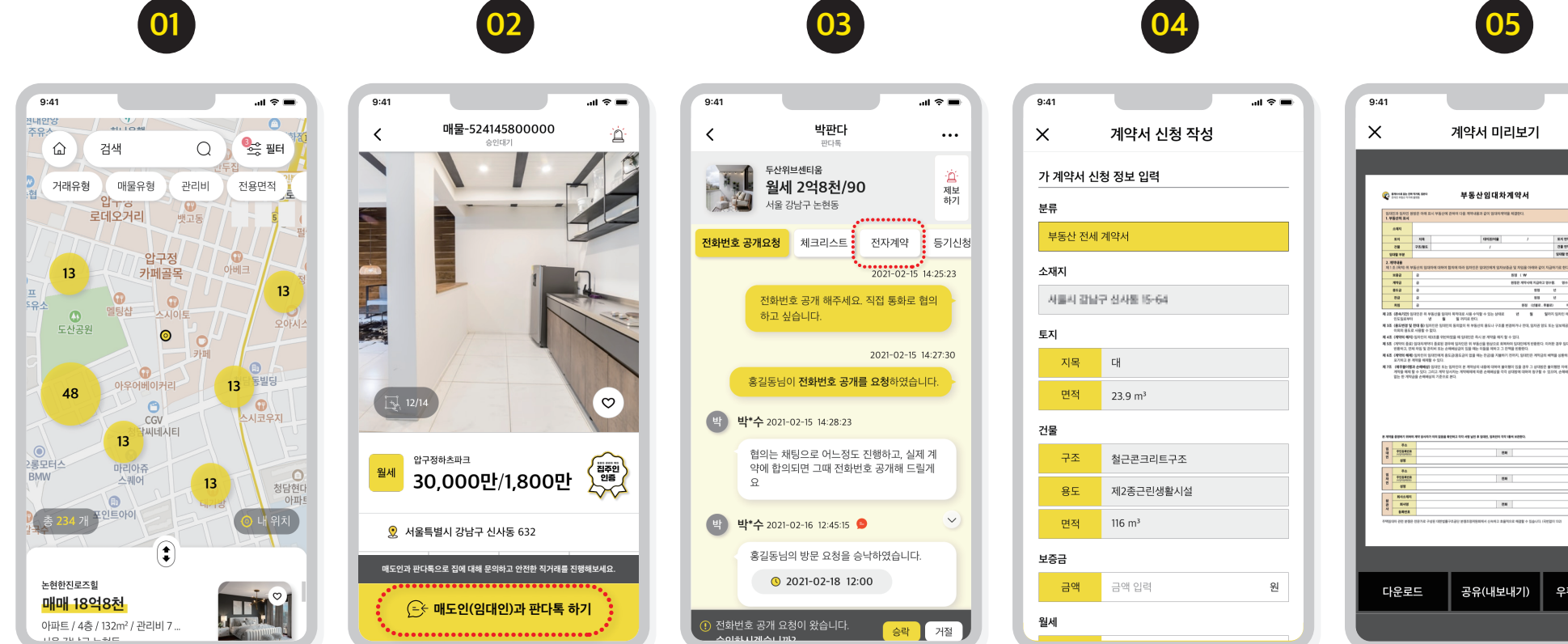

#### 매물 검색

집판다에 로그인 후 "집 구하기" 로 선택 (지도에서 매물 검색)

#### **매도인(임대인)과 판다톡** 매물 상세 검색 후 매도인 (임대인)과 판다톡

**판다톡으로 거래 진행** 안심번호로 통화, 매물 체크리스트 확인, 전자계약 진행

#### 전자계약서 작성

매도인(임대인)이 계약서를 작성하여 매수인(임차인)이 확인하여 확정한다.

## 다운로드 공유(내보내기) 우편으로 받기 전자 계약서 날인 / 완료

잔금 확인 후 날인으로 전자계약이 최종 완료되어 다운로드 또는 메일로 발송된다.